## Atleta 導入研修

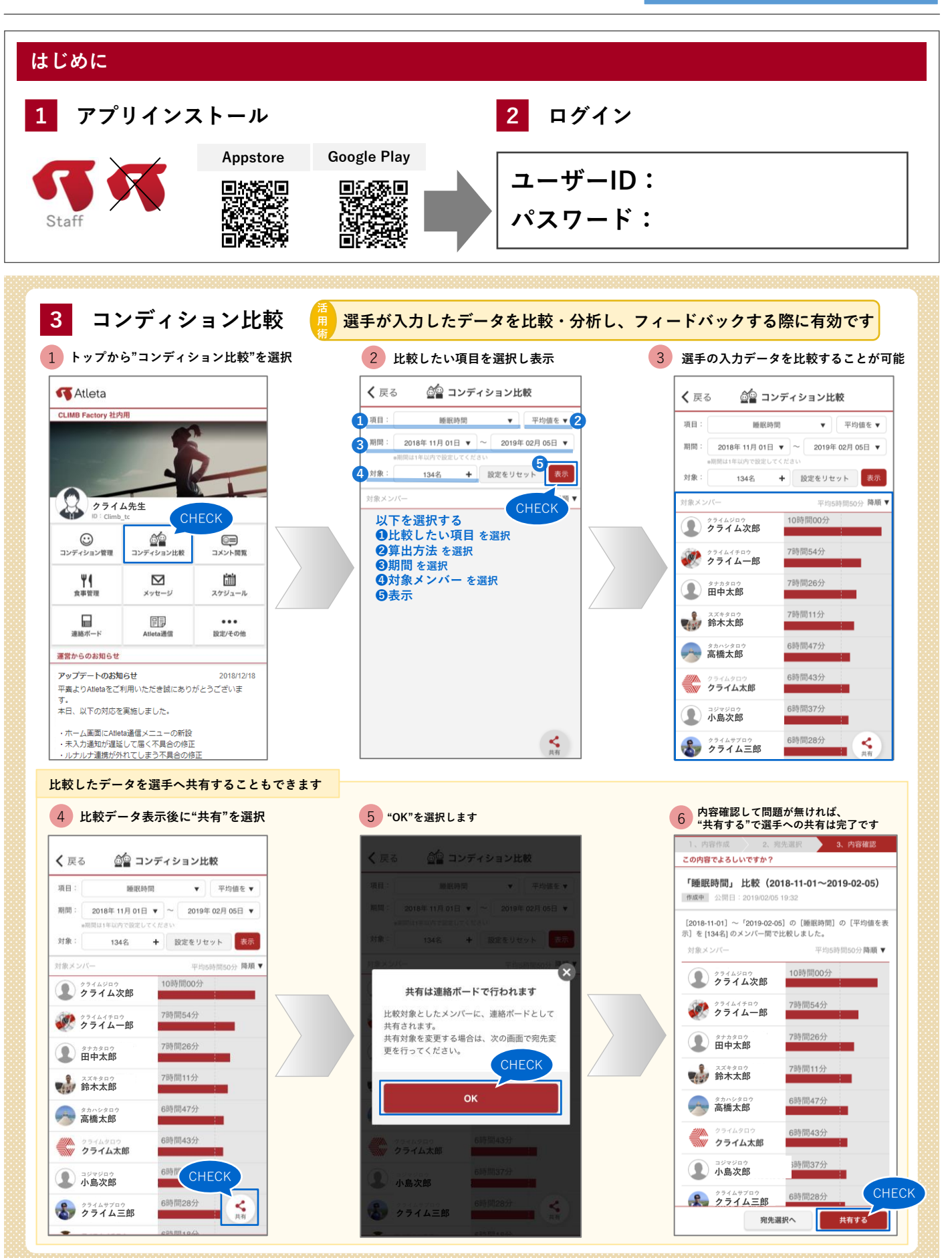

スタッフ

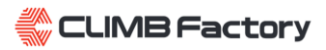

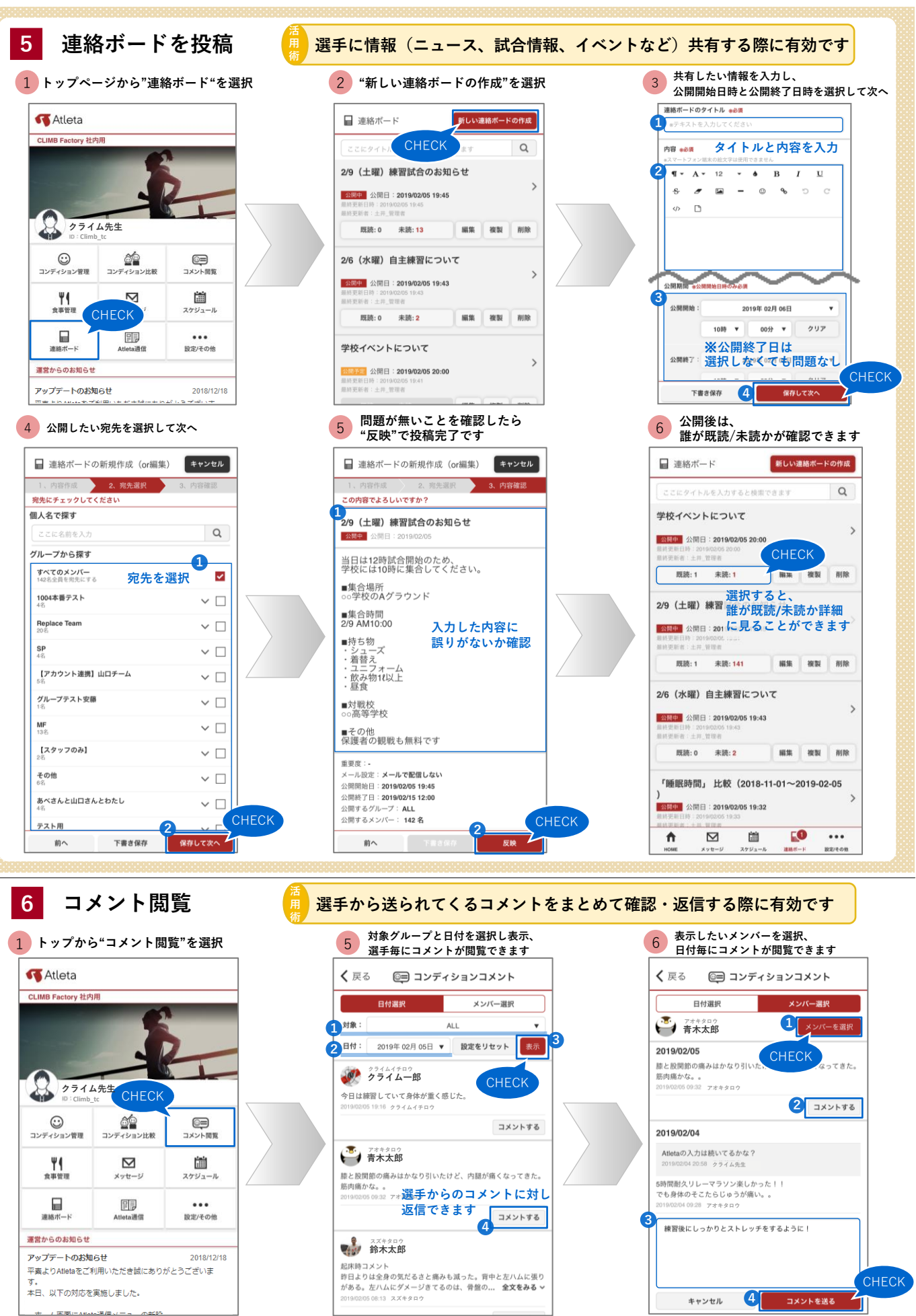

▼お問い合わせ先 株式会社エムティーアイ CLIMB Factory スポーツITカンパニー

▣౫ు▣

WEB版

CLIMB Factory